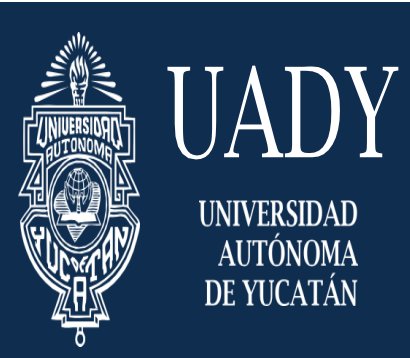

"Luz, Ciencia y Verdad"

ESCUELA PREPARATORIA UNO

## Establecer el correo alternativo y número de celular en Office 365

1.- Ingrese a la siguiente liga:

https://go.microsoft.com/fwlink/?LinkId=309629&tenantIdentifier=7d84d974 -703a-44cf-b792-903ca3db8043

2.- Ingresar en el cuadro de texto señalado por la **flecha 1** su cuenta de correo "@alumnos.uady.mx", posteriormente hacer clic en el cuadro azul "Continuar" señalado por la **flecha 2**.

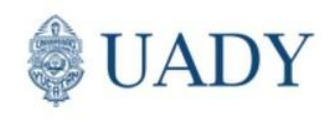

Escriba la dirección de correo electrónico o el número de teléfono de la cuenta con la que quiere iniciar sesión.

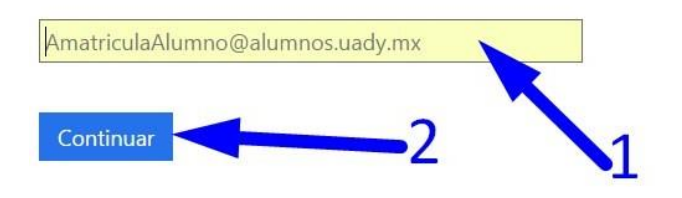

3.- A continuación, podrá observar que su cuenta ingresada aparece en esta nueva página como señala la **flecha 1**, ahora ingrese su contraseña en el cuadro de texto señalado por la **flecha 2** y hacer clic en el cuadro azul "Iniciar sesión" señalado por la **flecha 3**.

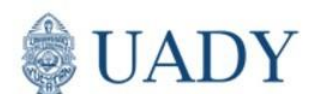

Cuenta profesional o educativa, o personal de Microsoft

| prueba.uno@cor  | reo.uady.mx   |            |
|-----------------|---------------|------------|
| Contraseña      |               | <b>-</b> 2 |
| Mantener la se  | sión iniciada |            |
| Iniciar sesión  | Atrás         |            |
| No puede accede | u cuenta?     |            |
|                 | •3            |            |

4.- Ahora podremos observar en esta nueva página los 2 apartados donde agregaremos el "**teléfono móvil**" y el "**Correo electrónico**" personal; el sistema dice que se debe configurar al menos 1, pero para mayor comodidad y eficiencia configuraremos los 2. Para configurar, hacer clic en el link azul "**Configurarlo ahora**".

| no pierda                                                       | el acceso a su cuenta                                                                                                    |                                                                                                    |
|-----------------------------------------------------------------|----------------------------------------------------------------------------------------------------|----------------------------------------------------------------------------------------------------|
| Para asegurarnos de<br>enviarle correo no de                    | que pueda restablecer su contraseña, necesitamos recopilar info<br>eseado, sino para que su cuenta sea más sequra. <mark>Tendrá que cor</mark> | rmación para poder comprobar su identidad. No usaremos esta información para<br>figurar al menos 1 de las opciones siguientes. |
| <ul> <li>Teléfono de aute</li> <li>Correo electrónic</li> </ul> | nticación no está configurado. Configurarlo ahora<br>co de autenticación no está configurado. Configurarlo ahora                               |                                                                                                    |
| Finalizar                                                       | cancelar                                                                                                    |                                                                                                    |

## 5.- Configurando Teléfono.

Para configurar el **Teléfono móvil** elegir el país de residencia, es decir la opción "(+52) México" que podremos encontrar en la barra desplegable señalada por la **flecha 1**; ingrese su número de teléfono en el cuadro de texto señalado por la **flecha 2**; hacer clic al botón "**enviarme mensaje de texto**" señalado por la **flecha 3**, el cual se activará una vez cumpliendo los 2 pasos mencionados anteriormente.

Compruebe su número de teléfono de autenticación siguiente. Teléfono de autenticación Seleccione su país o región Escriba su número de teléfono de autenticación enviarme mensaje de texto Atrás

6.- A continuación, recibirá un mensaje de texto a su teléfono móvil como el siguiente:

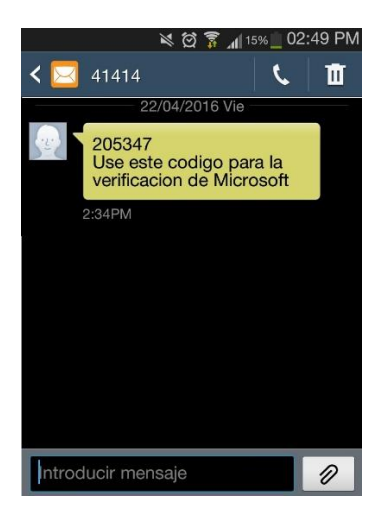

no pierda el acceso a su cuenta

7.- Posteriormente ingresar dicho **código** recibido en el teléfono móvil en el cuadro de texto señalado por la **flecha 1**, hacer clic en el botón azul "**Comprobar**" señalado por la **flecha 2**.

**Nota\*-** En caso de digitar mal el número de teléfono hacer clic en el link "reintentar" encerrado en el rectángulo azul y digitar el número correcto.

| féxico (+52)             |                   | v.                  |                  | - |
|--------------------------|-------------------|---------------------|------------------|---|
| enviarme mensa           | je de texto       | llamarme            |                  |   |
| emos enviado a su teléfo | ono un mensaje de | texto con un código | de comprobación. | > |

8.- Una vez terminada la configuración aparecerá una palomita verde y un pequeño texto que notifica que se ha establecido el teléfono móvil como muestra la imagen.

**Nota\*-** Se le recomienda configurar el Correo electrónico.

| no pierda el acceso a su                           | cuenta                                                                                       |
|----------------------------------------------------|----------------------------------------------------------------------------------------------|
| racias. Usaremos la información siguiente para rec | cuperar su cuenta si olvida la contraseña. Haga clic en "Finalizar" para cerrar esta página. |
| Teléfono de autenticación establecido es +52       | . Cambiar                                                                                    |
| Orreo electrónico de autenticación no está cor     | nfigurado. Configurarlo ahora                                                                |
| Finalizar cancelar                                 |                                                                                              |
|                                                    |                                                                                              |

## 9.- Configurando Correo Electrónico.

Después de haberle dado clic al link azul "**Configurarlo ahora**" deberá agregar su correo personal en el cuadro de texto señalado por la **flecha 1**, posteriormente hacer clic en el botón azul "**Enviarme un mensaje de correo electrónico**" señalado por la **flecha 2**.

| no pierda el acceso a su cue                              | nta                                                                                          |
|-----------------------------------------------------------|----------------------------------------------------------------------------------------------|
| Compruebe su dirección de correo electrónico de autentica | ón a continuación. No use su dirección de correo electrónico de trabajo o escuela principal. |
| Escriba su dirección de correo electrónico de autenticad  | <b></b> 1                                                                                    |
| Enviarme un mensaje de correo electrónico                 |                                                                                              |
| Atrás                                                     | 2                                                                                            |

10.- A continuación, ingresar a su correo personal donde se le enviará un correo como el de la imagen de abajo, donde recibirá otro **código** como el marcado en el rectángulo azul.

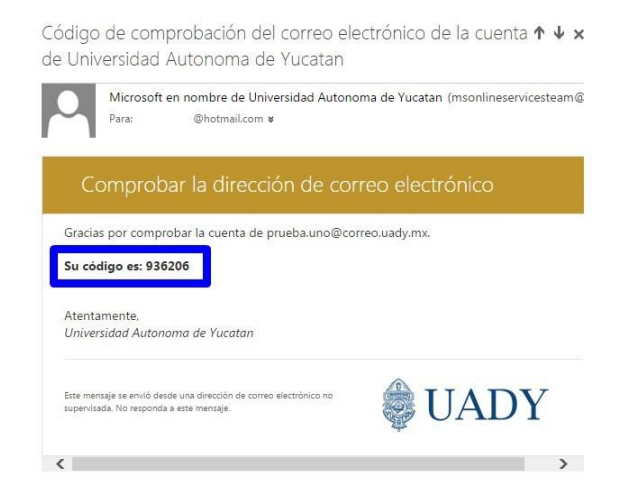

11.- Posteriormente ingresar el **código** en el cuadro de texto señalado por la **flecha 1**, ahora hacer clic en el botón azul "**comprobar**" señalado por la **flecha 2**.

| Compruebe su dirección de correo electrónico de autentic       | ación a continuació | n. No use su direco | ción de correo e | electrónico de tral | bajo o escuela princi |
|----------------------------------------------------------------|---------------------|---------------------|------------------|---------------------|-----------------------|
| Correo electrónico de autenticación<br>hadez_virgo@hotmail.com |                     |                     |                  |                     |                       |
| Enviarme un mensaje de correo electrônico                      |                     |                     |                  |                     |                       |
| Encontrará un mensaje de correo electrónico con un código      | ) de comprobación e | en su bandeja de ei | ntrada.          |                     |                       |
|                                                                | Comprobar           |                     |                  | 2                   |                       |
|                                                                |                     |                     |                  |                     |                       |

no pierda el acceso a su cuenta

12.- Una vez terminado obtendremos **2 flechas verdes** como las de la imagen de abajo, esto significará que

tenemos **establecidos** tanto **teléfono** como **correo electrónico**, para terminar, hacer clic en el botón azul "**Finalizar**" señalado por la **flecha 1**.

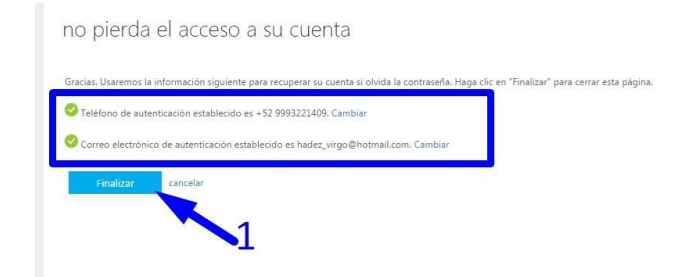

Con esto ya hemos configurado exitosamente nuestro celular y correo alternativo en la cuenta de Office 365, esto nos servirá posteriormente si queremos recuperar nuestra contraseña.

Es muy importante que los datos proporcionados sean correctos y que tengamos acceso al número y correo indicado, en caso de que cambiemos de número o correo será necesario actualizar los datos siguiendo el mismo procedimiento.